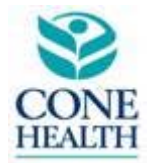

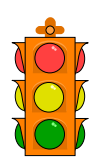

#### STANDARDIZED TESTING / OPERATING PROTOCOL REQUEST/ANNOUNCEMENT

### Annual Stago Lot Conversion

| Description:             | The laboratories will convert to the following lot numbers of PT, PTT, FIBR and controls:<br>STA-Neoplastine Cl Plus Lot 251218 Exp 10/31/2018<br>STA-PTT Automate Lot 251274 Exp 10/31/2018<br>STA-Fibrinogen Lot 251221 Exp 10/31/2018<br>STA-Coag N&ABN Plus Lot 251136 Exp 09/30/2018 |
|--------------------------|----------------------------------------------------------------------------------------------------|
| Date:                    | July 26 <sup>th</sup> , 2017 @ 10:00 am                                                                                                    |
| Performing<br>Locations: | Click on the boxes that apply:         ⊠ Alamance Regional         □ Alamance Cancer Center         ⊠ Annie Penn Hospital         ⊠ Moses Cone Hospital         ⊠ Med Center at High Point         ⊠ Med Center at Mebane         ⊠ Wesley Long Hospital         ⊠ Women's Hospital       |
| Affected Locations:      | Click on the boxes that apply:         ⊠ Alamance Regional         □ Alamance Cancer Center         ⊠ Annie Penn Hospital         ⊠ Moses Cone Hospital         ⊠ Med Center at High Point         ⊠ Med Center at Mebane         ⊠ Wesley Long Hospital         ⊠ Women's Hospital       |

|                                     | Click on the boxes that apply:                                                                                                    |
|-------------------------------------|----------------------------------------------------------------------------------------------------|
| Affected<br>Departments:            | <ul> <li>□Blood Bank</li> <li>□Cytology</li> <li>□Flow Cytometry</li> <li>□Histology</li> <li>□Microbiology</li> <li>□Phlebotomy</li> <li>□Point of Care</li> <li>⊠Rapid Response Lab</li> <li>□Respiratory Therapy</li> <li>□Specimen Processing</li> </ul> |
| Specimen Type:                      | Sodium citrate plasma                                                                                                    |
| Updated Clinical Lab<br>Procedures: | Greensboro/Reidsville Procedures:<br>COAG-0540-CH Parallel Testing with Coagulation<br>COAG-0716C-CH Stago Information Sheet<br>COAG-0841C-CH Stago Reagent Chart<br>QM-1735L-CH Reference Ranges<br>Alamance Procedures:<br>COAG-710 PT<br>COAG-710 PTT     |
| Retired Clinical Lab<br>Procedures: | N/A                                                                                                    |

| Notification to Client: | Click on the boxes that apply:         Section Not Applicable         Memo Needed         Distribution of Memo:         Medical Staff         Allied Health Professionals (PA, Nurse Practioners)         Anesthesia         Annie Penn (Primary Source Physicians)         Dentist         Emergency Department/Urgent Care Centers         Family Practice         Infectious Docs #ID Docs         (John Campbell, Robert Comer, Jeffrey Hatcher, Cynthia Snider, Kees Van Dam)         OB/GYN         Pathology         Pediatricians         Psych         Radiology         Surgery         #Nursing Leadership (Directors, Asst. Directors, Clinical Nurse Manager)         Pharmacy - Send to DeAnne Brooks & Jim Hasspacher         #IIM Residents         Kim Helsabeck         Philebotomy Managers and Supervisors |
|-------------------------|----------------------------------------------------------------------------------------------------|
|                         | <ul> <li>Phlebotomy Managers and Supervisors</li> <li>Point of Care: Sheila, Kim &amp; Marty</li> </ul>                                                                                                    |
| Accreditation Section:  | <ul> <li>Click on the boxes that apply:</li> <li>Section Not Applicable</li> <li>□CAP Test menu change needed</li> <li>□CMS Analyte form change needed</li> <li>□Proficiency Testing surveys changes needed or ordered</li> </ul>                                                                                                    |
| Laboratory IT section:  | Click box and type needed changes/additions:         □ Section Not Applicable         ⊠LIS changes         ⊠Reference range change/addition                                                                                                    |

|                 | [                              |                                                |                                           |
|-----------------|--------------------------------|------------------------------------------------|-------------------------------------------|
|                 | Update the                     | following reference intervals:                 |                                           |
|                 | $PT \rightarrow 11.4$          | – 15.2 s                                       |                                           |
|                 | $\mathbf{PTT} \rightarrow 24$  | – 36 s                                         |                                           |
|                 | $\mathbf{FIBR} \rightarrow 21$ | 0 – 475 mg/dL                                  |                                           |
|                 | $INR \rightarrow Re$           | move reference interval                        |                                           |
|                 |                                | ll Failure change/addition                     |                                           |
|                 | Critical V                     | √alue change/add                               |                                           |
|                 | $\Box$ Text con                | nments needed                                  |                                           |
|                 |                                | n collection instructions                      |                                           |
|                 | $\Box$ Need to 1               | monitor TAT                                    |                                           |
|                 | $\Box$ CPT cod                 | e for tests(s)                                 |                                           |
|                 | Update con                     | ntrol code IDs in Sunquest for al              | l Stagos:                                 |
|                 | C-COAN =                       | = Q12373                                       |                                           |
|                 | C-COAP =                       | = Q12374                                       |                                           |
|                 | The Cone H                     | Health laboratories will convert to            | he new lot of PT, PTT, FIBR, and          |
|                 | QC on July                     | 26, 2017 at 10 am.                             |                                           |
|                 | (No                            | te: Moses Cone will not switch to              | FIBR Lot 251221. They previously          |
|                 | veri                           | fied Lot 251088 and will continue              | to use it until supply is low.            |
|                 | Clai                           | rityCor system correlation perform             | ed with 251088 at Moses Cone to           |
|                 | prov                           | ve no statistical uniference between           | The sites. All results acceptable.)       |
|                 | While no re                    | eference interval adjustments were             | required based on the lot conversion      |
|                 | studies, the                   | laboratories will standardize refer            | ence ranges at midnight on 7/26/2017.     |
|                 | New Refer                      | ence Intervals:                                |                                           |
|                 | PT                             | → 11.4 – 15.2 s                                |                                           |
|                 |                                | New Geometric Mean: 13.2 s                     |                                           |
|                 |                                | New ISI: <u>1.25</u>                           |                                           |
| Technical Staff | INR                            | $A \rightarrow$ No reference interval reported |                                           |
| Update:         | PTI                            | $2 \rightarrow 24 - 36 \text{ s}$              |                                           |
|                 | FIB                            | $R \rightarrow 210 - 4/5 \text{ mg/dL}$        |                                           |
|                 | In addition                    | the laboratories (EXCEPT MedC                  | anter Mehane) will switch to the          |
|                 | COAN and                       | COAP Plus controls These new                   | controls are stable on the instrument for |
|                 | 24 hours.                      | Corrier Flus controls. These new               | controls are stable on the instrument for |
|                 |                                |                                                |                                           |
|                 | Control                        | COAN/COAP (Mebane Only)                        | COAN/COAP (All Other Sites)               |
|                 | Volume                         | 1.0 mL                                         | 2.0 mL                                    |
|                 | Stability                      | 8 hours                                        | 24 hours                                  |
|                 |                                |                                                |                                           |
|                 | On the day                     | of the lot conversion, each site mu            | st do the following:                      |
|                 | 1 I.m.                         | late the reference intervals in the T          | ast Mathodology socion of the             |
|                 | I. UPC                         | value the reference intervals in the I         | est methodology section of the            |
|                 | alla                           | 192015 101 1 1, 1 1 1, and FIDK as It          | yuncu.                                    |

|                                                         | <ol> <li>All sites (except MedCenter Mebane) will need to adjust the QC files in the instrument to reflect the change to the new Plus controls.</li> <li>Each site must updated each Stago with <u>new ISI 1.25</u> and <u>new geometric mean 13.2 s</u>.</li> <li>Before reporting the first patient tested after the conversion, each site must calculate the INR manually, compare to printed analyzer INR and document in lot conversion notebook.</li> <li>After go live, sites should <u>perform QC every 4 hours for 5 days</u>.</li> <li>See attached detailed instructions for more information.</li> <li>If any problems occur during the lot conversion, please contact Jackie Hobbins at 336-832-8397 or 919-523-1611.</li> </ol> |
|---------------------------------------------------------|----------------------------------------------------------------------------------------------------|
| STOP Initiator:                                         | Jackie Hobbins                                                                                                    |
| Alamance Medical<br>Director Signature:                 | Quality Department will obtain signature:<br>Jana (Rubinas M. D. 7/24/17                                                                                                    |
| Greensboro/Reidsville<br>Medical Director<br>Signature: | Quality Department will obtain signature:                                                                                                    |

Approved and current. Effective starting 6/14/2016. 1719F (version 1.0) QM-1719F-CH STOP Request. Annoucement Template Cone Health Laboratories QM-1719F-CH

#### Lot Conversion Tasks:

- Build QC files in Sunquest. <u>Use historic standard deviations.</u> Note: Alamance has been running the new lot of QC on their ARSTA1 since Monday. You can look at their LJs to see how they are recovering to help gauge where your mean should be.
- 2. Delete Patient files on the Stago.
  - a. Stago Compact Max: Test Panel → Patient Analyses → Patient files → Select Waste Basket/Delete → Select All files
  - b. Stago Compact: Files menu  $\rightarrow$  Delete Patient Files  $\rightarrow$  Press F4 to delete
- 3. Adjust reference ranges as applicable in instrument for PT, PTT, and FIBR. Print screenshots of changes and file under tab 2 in your notebook behind applicable page.
  - a. Stago Compact Max: Methodologies → Select Test → Modify → Select Page 3 → Edit Usual Values section to new reference ranges.
  - b. Stago Compact: Setup → Tests → Select Test → Page Down to page 3 → arrow over the Usual Values and make necessary changes → ESC and Save before Quitting
- 4. Adjust QC in analyzer for new 24 hour stability Print screenshots of changes and file under tab 2 in your notebook behind applicable page.
  - a. Stago Compact Max: Follow attached instructions for Stago Compact Max analyzer.
  - b. Stago Compact: Follow attached instructions for Stago Compact.
- 5. Load reagents and QC.

Print screenshots of calibration screens for PT, PTT, and FIBR and file under tab 2 in your notebook behind applicable page.

Refer to COAG-0540-CH Parallel Testing with Coagulation

6. Perform INR verification

Remember to use a <u>scientific</u> calculator. You can change the calculator on Windows PCs to be scientific by selecting View  $\rightarrow$  Scientific. File INR verification under tab 2 in your notebook behind applicable page. Approved and current. Effective starting 6/14/2016. 1719F (version 1.0) QM-1719F-CH STOP Request.Annoucement Template Cone<sub>7</sub> Health Laboratories QM-1719F-CH

#### Post Lot Conversion Tasks:

1. Perform QC every 4 hours for 5 days to assess control stability.

See attached schedules to post at bench to help your techs: AP, AR, MC, MHP, WH, and WL Stago Lot Conversion QC Sign Off MedCenter Mebane Stago Lot Conversion QC Sign Off

2. At the end of 5 days, print LJs and adjust means to reflect recovery. Fill out QM-1508F-CH Quality Control Lot Verification form. This is an assayed control.

File signed QM-1508F in notebook under tab 2.

Please make all necessary adjustments by August 3<sup>rd</sup>. I will audit on August 4<sup>th</sup> to verify this has been done to prevent some issues we've seen in the past.

3. Continue to monitor QC during weekly and monthly LJ review and adjust if necessary.

## Stago Compact Max Instructions for QC Setups

How to update the test set up for the STA Coag N and ABN Plus

1. Access the patient files from the Test panel, click Patient analyses and then Patient files .

Click

- a. Window Delete Files appears
- b. To delete all the files, select ALL FILES
- c. Click Delete
- 2. Once all of the patient files have been deleted, from the Test panel, select Methodologies.
  - a. Double click on the methodology that needs to be modified.
  - b. Once you have opened up the test methodology, click on vor on the right side of the page.

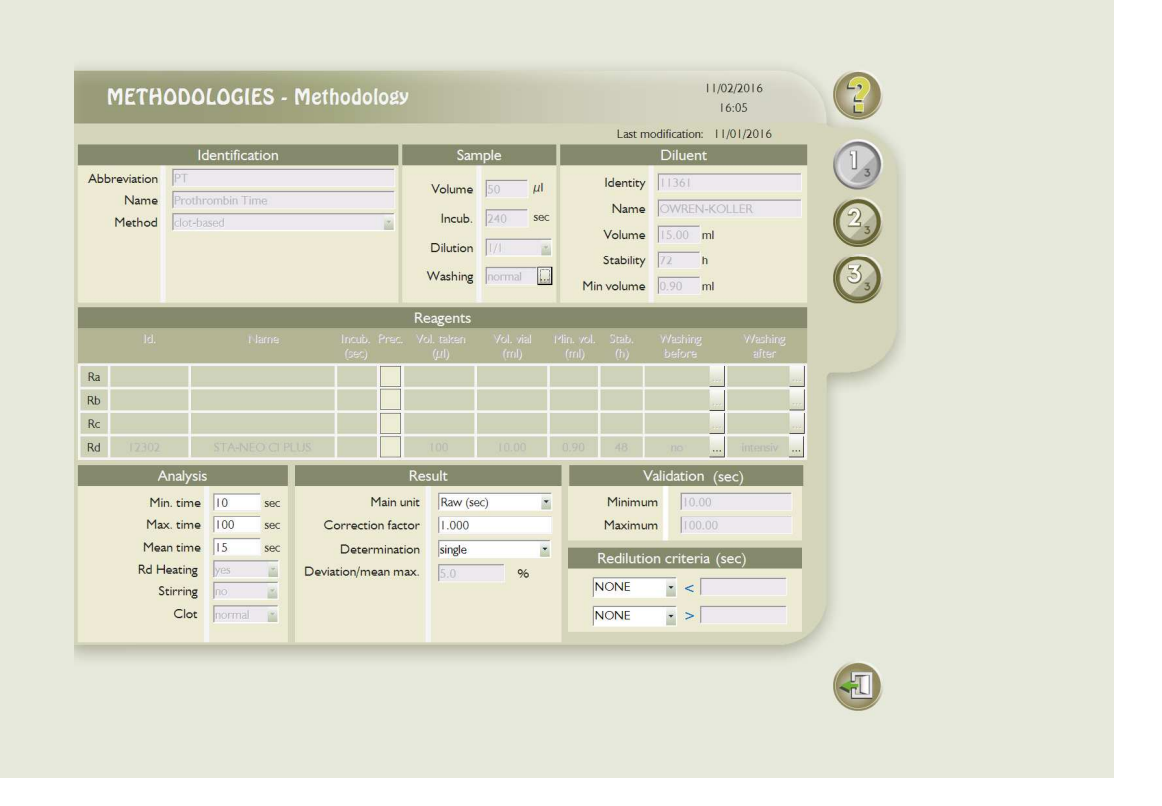

c. Once on page 3 of the methodology, you will need to change the "**Identity**" of the QC that you will be using. (For the Coag N and ABN Plus, the new identity is 12373 for Coag N and 12374 for Coag ABN).

| Quality controls         Lev:       Identity       Key       Name       Period       Stab       Vol.       Min: vol.       (mi)         1       12349       7        STA-COAG CONT N       6       8       1.00       0.50         2       12353       4        STA-COAG ABN       6       8       1.00       0.50         3                                                                                                    |                                            |          |                 | /                                   |               |     |   |                                                | PT         | T: Prothr                       | ombin Tin                | ie |    |
|----------------------------------------------------------------------------------------------------|--------------------------------------------|----------|-----------------|-------------------------------------|---------------|-----|---|------------------------------------------------|------------|---------------------------------|--------------------------|----|----|
| Lev.       Identity       Key       Name       Period<br>(h)       Stab.<br>(h)       Vol.<br>(ml)       Min.vol.<br>(ml)         1       12349       7        STA-COAG CONT N       6       8       1.00       0.50         2       12353       4        STA-COAG ABN       6       8       1.00       0.50         3        STA-COAG ABN       6       8       1.00       0.50         3         STA-COAG ABN       6       8       1.00       0.50         3                                                               . |                                            |          |                 | (                                   | Quality contr | ols |   |                                                |            |                                 |                          |    | 6  |
| 1       12349       7        STA-COAG CONTIN       6       8       1.00       0.50         2       12353       4        STA-COAG ABN       6       8       1.00       0.50         3       3       3       6       8       1.00       0.50         Unit: Conversion factor Were Prince: Transmission rank         Na       9       1        Minimum       11.00       sec         None       1          Printout limits       Minimum       10.00       sec                                                                     |                                            | Identity |                 |                                     |               |     |   |                                                |            |                                 |                          |    | 23 |
| 2       12353       1        STA-CCACABN       6       8       0.00       0.50         3         STA-CCACABN       6       8       0.00       0.50         3             0.50         3             0.50         3             0.50         10                                                                  <                                                                                                    |                                            | 12349    | 7               |                                     |               |     | 6 |                                                |            | C                               | 0.50                     |    | 3  |
| Barameters       Unit     Conversion factor     User<br>Printout     Transmission rank       Raw (sec)     Image: Sec       INR     Image: Sec       Ref.T     Image: Sec       None     Image: Sec                                                                                                    |                                            | 12353    | 4               |                                     |               |     | 6 |                                                |            | C                               | 0.50                     |    | 3  |
| Usual values       Unit     Conversion factor     User       Reav (sec)     Image: Sec     Image: Sec       INR     Image: Sec     Image: Sec       Ref.T     Image: Sec     Image: Sec       None     Image: Sec     Image: Sec                                                                                                    |                                            |          |                 |                                     |               |     |   |                                                |            |                                 |                          |    |    |
|                                                                                                    | Unit<br>Raw (sec)<br>INR<br>Ref. T<br>None | Conve    | irsion factor p | Yintout       Yintout       Yintout |               |     |   | Minimum<br>Maximum<br>Pr<br>Minimum<br>Maximum | intout lir | 11.00<br>14.50<br>mits<br>10.00 | sec<br>sec<br>sec<br>sec |    |    |

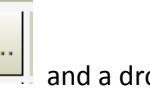

d. Next, you will need to change choose the "Key" for the QC. Click the \_\_\_\_\_ and a dropdown box of options will appear. Choose the appropriate test option for the methodology you are in, i.e. Neoplastine CI Plus sec.

|            |       |             | BARCO                  | DE     |        |      |     |
|------------|-------|-------------|------------------------|--------|--------|------|-----|
|            |       |             | Product reading key    | 12373  |        |      | 6   |
|            |       | Key         | Key paramet            | ers    |        |      | C-s |
|            | 12373 | 0           | 2 STANEO CLISS         |        |        | 0.50 | 5   |
|            | 12374 | 44          | 3 STA-NEO CI PLUS %    |        |        | 0.50 | Co  |
|            |       |             | 4 STA-NEO CI PLUS sec  |        |        |      |     |
|            |       |             | 5 STA-NEOPLASTIN R %   | /      |        |      |     |
| 1          |       | Param       | 6 STA-NEOPLASTIN R sec |        | alues  |      |     |
|            |       | sion factor | 7 STA-PTT A            |        | 11.00  | sec  |     |
| Raw (nest) | 1     |             | 8 STA-C.K. PREST       |        | 14.50  | sec  |     |
| INR        |       |             | 9 STA-CEPHASCREEN      |        | limite |      |     |
| Ref. T     |       |             |                        |        | 0.00   | SPC  |     |
| None       |       |             | 12 STA-STACHROM ATIII  |        | 120.00 | sor  |     |
| 1          |       |             | G                      |        |        | -    |     |
|            |       |             | Confirm                | Cancel |        |      |     |
|            |       | 0           |                        |        |        |      |     |

|                                            |        |                 | /                    |   |                                                | FI:                                                  | Protironbin ni                                |   |  |
|--------------------------------------------|--------|-----------------|----------------------|---|------------------------------------------------|------------------------------------------------------|-----------------------------------------------|---|--|
|                                            |        | <b>*</b>        | Quality controls     |   |                                                |                                                      |                                               |   |  |
|                                            |        | Кеу             |                      |   |                                                |                                                      |                                               |   |  |
|                                            | 12349  | 7               |                      | 6 |                                                |                                                      | 0.50                                          | 3 |  |
|                                            | 12353  | 4               |                      | 6 | /8                                             |                                                      | 0.50                                          | 3 |  |
|                                            |        |                 |                      |   |                                                |                                                      |                                               |   |  |
| Unit<br>Raw (sec)<br>INR<br>Ref. T<br>None | Conver | Sion factor Use | ut Transmission rank |   | Minimum<br>Maximum<br>Pr<br>Minimum<br>Maximum | III<br>III<br>III<br>III<br>III<br>III<br>III<br>III | s<br>.00 sec<br>.50 sec<br>.00 sec<br>.00 sec |   |  |
|                                            |        |                 |                      |   |                                                |                                                      |                                               |   |  |

- e. The **Name** should self-populate when you type in the identity.
- f. Next, adjust the Period, Stability, Volume and Min. Volume as needed.
   Period = 8 hours
   Stability = 24 hours
   Volume = 2 ml

Min. Volume = 0.5ml

g. Complete the same information for the Coag ABN Plus.

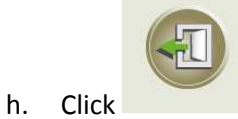

and save the Test Set Up changes.

| METHO<br>printou | DOLOGIE<br>t/transmis | S – Quali<br>sion | ty controls and                       |        |         |           | 03/01/2016<br>09:23 | 2  |
|------------------|-----------------------|-------------------|---------------------------------------|--------|---------|-----------|---------------------|----|
|                  |                       |                   |                                       |        |         | PT+ \$:   | Prothrombin Time    | C  |
|                  |                       |                   | Quality controls                      | 5      |         |           |                     | 6  |
| Lev              |                       |                   |                                       |        |         |           | Min. vol.<br>(ml)   | 23 |
| 1                | 12373                 | 781 m             |                                       | 8      | 226     | 2006      | 0.50                | -  |
|                  | 12374                 | ñ                 |                                       | 8      |         |           | 0.50                | C  |
|                  |                       |                   | ACCESS                                | S CODE |         |           |                     |    |
|                  |                       |                   | Please enter your access o            | ode:   |         |           |                     |    |
|                  |                       | Paramete          |                                       |        |         | value     | s                   |    |
|                  |                       | sion factor       | · · · · · · · · · · · · · · · · · · · |        |         | 11        | .00 sec             |    |
| Raw (sec)        |                       |                   | Confirm                               | Cance  | 1       | 14        | .50 sec             |    |
| INR              | <u>*</u>              |                   | e z .                                 |        | Pri     | ntout lim | its                 |    |
| Ref.T            | •                     |                   | 2                                     |        | Minimum | 0         | .00 sec             |    |
| None             | -                     |                   |                                       |        | Maximum | 120       | .00 sec             |    |
|                  |                       |                   |                                       |        |         |           |                     |    |
|                  |                       |                   |                                       |        |         |           |                     |    |
|                  |                       |                   |                                       |        |         |           |                     |    |
|                  |                       |                   |                                       |        |         |           |                     |    |
|                  |                       |                   |                                       |        |         |           |                     | E  |

It will tell you that the following actions will be performed and wants you to type "Yes" to accept.

| 1ETHO<br>printo <u>ut</u> | DOLOGIE<br>t/transmis | S – Qua<br>sion | lity controls and    |              |           |      | 02/25/2016<br>07:03 | 2    |
|---------------------------|-----------------------|-----------------|----------------------|--------------|-----------|------|---------------------|------|
|                           |                       |                 | •                    |              |           | N    | EW PT1: NEW PT      | fi 🕕 |
|                           |                       |                 | Quality control      | s            |           |      |                     | ŏ    |
| Lev.                      |                       |                 |                      |              |           |      |                     | 23   |
|                           | LI                    |                 | SE                   | rup          |           |      | 0.20                | 3    |
|                           | L2                    |                 | N 1734               | (07)         |           |      | 0.20                | 3    |
|                           |                       | 1-1             | NEV                  | / PTT        |           |      |                     |      |
|                           |                       |                 | IMPORTANT CHANGES D  | ETECTED      |           |      |                     |      |
| -                         | _                     |                 | THE FOLLOWING ACTIO  | NS WILL BE F | PERFORMED | 1900 |                     | -    |
| DAGA                      |                       | Param           | Calibration          |              |           | 104  | es<br>              |      |
| Unit                      |                       | sion lactor     | Quality control      |              | Delete    | 10   | 0.00 sec            |      |
| Raw (sec)                 |                       |                 | Please type YES to a | ccept:       |           | 20   | 0.00 sec            |      |
| None                      | •                     |                 |                      |              |           | lin  | nits                |      |
| None                      | •                     |                 | Confirm              | Abo          | ort       |      | 0.00 sec            |      |
| None                      | •                     |                 |                      |              | Maximum   | 30   | 0.00 sec            |      |
|                           |                       |                 |                      |              |           |      |                     |      |
|                           |                       |                 |                      |              |           |      |                     |      |
|                           |                       |                 |                      |              |           |      |                     |      |
|                           |                       |                 |                      |              |           |      |                     | m    |
|                           |                       |                 |                      |              |           |      |                     |      |

Click on Confirm.

(Note: verify that there are no controls on page 2 of the test setup. If there are controls defined on page 2 (calibration page you must change them as well to make them match the ID's above on third page of test setup)).

- 3. Make the same adjustments to each Methodology that will use the new STA Coag N and ABN Plus QC.
- 4. Load the new QC and run QC for each test.
  - a. If you are using the same lot of reagent, but changing QC only, you will need to "recalibrate". For this example, D-Dimer is selected.
  - b. From the Calibration Page, click on the Test ID of interest

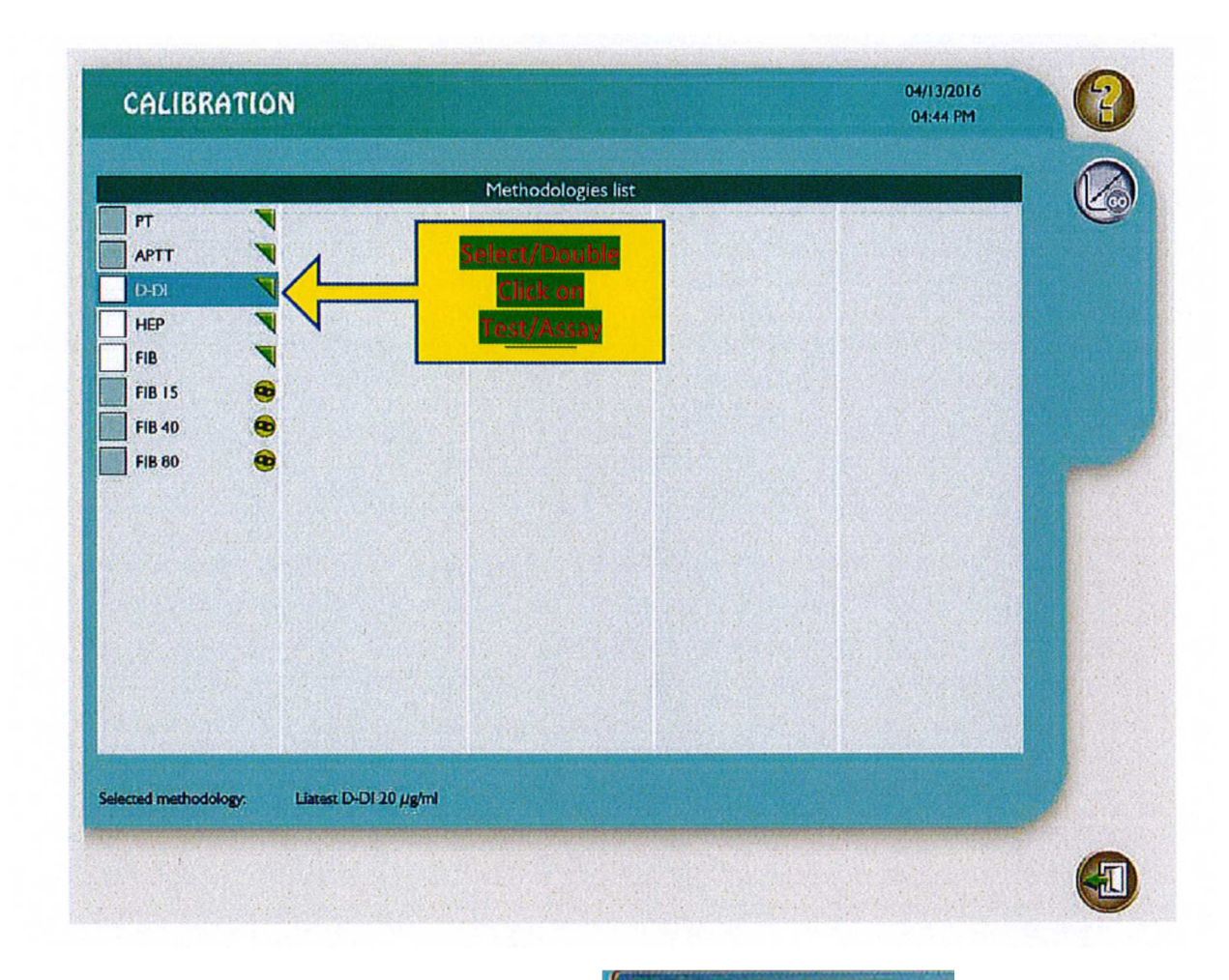

c. From the Calibration page 1, select

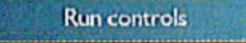

d. Enter the Access/Password Code and confirm.

| ACC                 | ESS CODE   |
|---------------------|------------|
| lease enter your ac | cess code: |
|                     |            |
| Confirm             | Cancel     |

e. Calibration page 2 will pop up and you can then select the lot number you want to calibrate:

| Identity | Name            | Lo     |
|----------|-----------------|--------|
| 12048    | TAMP./BUF. D-DI | 113823 |
|          |                 | 113823 |
|          |                 | 114105 |
|          |                 | 114477 |
| 12049    | LATEX D-DI      | 114828 |

f. Once you have selected the correct lot, the drop down field will populate

|          | Reagents        |       |
|----------|-----------------|-------|
| Identity | Nane            |       |
| 12048    | TAMP./BUF. D-DI | 11447 |
| 12049    | LATEX D-DI      | 11447 |

The instrument will run the new calibration with the new QC.

## <sup>15</sup> Stago Compact Classic Instructions for QC Set Up

How to update the test set up for the STA Coag N and ABN Plus -- Classic Compact

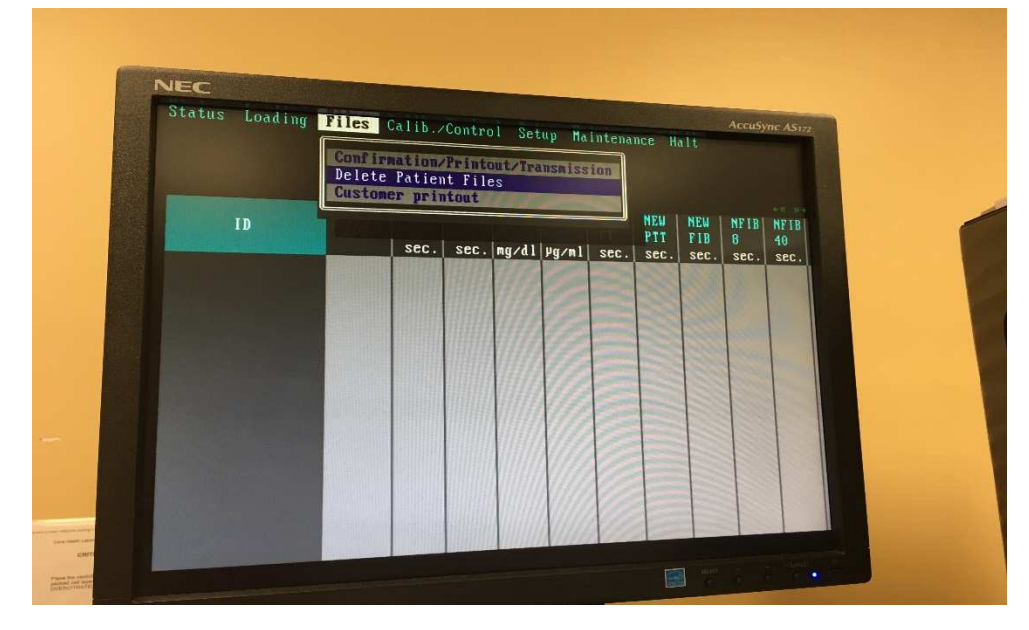

1. Access the patient files from the Test panel, click Files and then Delete Patient files.

 You will need to select the files to be deleted (all files), using F1 for the beginning of the list and F2 for the End of the list. Select F10 to Execute and type in YES when prompted.

| 1 lg. 4 * | I THE VELEC | TION THINKIN |
|-----------|-------------|--------------|
|-----------|-------------|--------------|

| 1 | FILE SELECTION         |        |           |                            |
|---|------------------------|--------|-----------|----------------------------|
|   | From 1547 1            |        | Filtering |                            |
|   | F1 = Beginning of List | 3) г   | Prefix    | File Status ((             |
|   | To 5462 2              |        |           | Confirmed []Complete/Error |
|   | FZ = End of List 3     |        | 4         | []]Complete []Incomplete 🔓 |
| - | F3 = By Cursor         | L      |           |                            |
|   | F10 Execute            | Esc Qu | it 👔      | 🕴 Field Selection          |
| ļ |                        |        |           |                            |

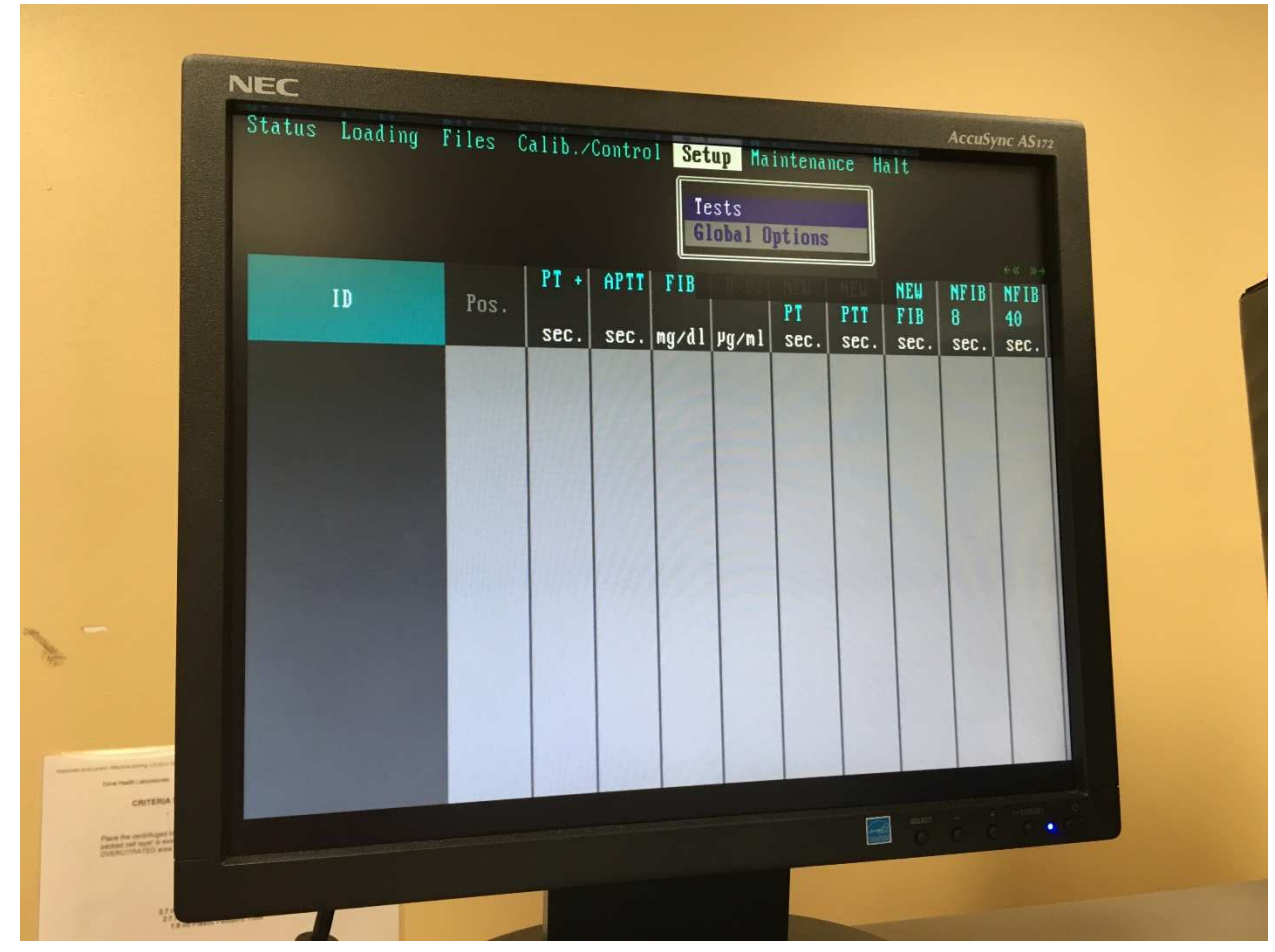

3. Once all of the patient files have been deleted, from the **Test panel**, select **Setup**, **Tests** 

a. Double click on the methodology that needs to be modified. In these directions we will be looking at Fibrinogen.

|           |           | TEST SETUP | 2 |
|-----------|-----------|------------|---|
| Fibringen | 3         |            |   |
| PT        | PS COAG   |            |   |
| PTT       | HNF COLO  |            |   |
| FIB       | HBPMCOLO  |            |   |
| TT        | HNF COAG  |            |   |
| 11        | HBPM      |            |   |
| V         | TP +      |            |   |
| UTI-X     | • F8 1:20 |            |   |
| 011       | • F8 1:40 |            |   |
| ×         | • F8 1:80 |            |   |
| 0111      | • F9 1:20 |            |   |
| IX        | • F9 1:40 |            |   |
| XI        | • F9 1:80 |            |   |
| XII       |           |            |   |
| AT III    |           |            |   |
| PC COLO   |           |            |   |
| PC COAG   |           |            |   |

|                                                                                                    |                  |                         | PRIM            | NT QC        |             |                                                                                                    |                                                                                                   |
|----------------------------------------------------------------------------------------------------|------------------|-------------------------|-----------------|--------------|-------------|----------------------------------------------------------------------------------------------------|---------------------------------------------------------------------------------------------------|
| Interpretation Interpretation Interpretatio Interpretatio Interpretation Interpretation Inte | e<br>t Test      | F6: Print               |                 |              | TEST        | SETUP - Page 1/3                                                                                                 |                                                                                                   |
| Esc: Quit                                                                                                    |                  |                         |                 | Late         | est Modific | cation : 06 09 2007                                                                                              | A STREET                                                                                          |
| Abbreviation<br>Name                                                                                                    | FIB<br>Fibrinoge | n 2mL                   | dentifi         | ication<br>M | lethod clo  | nt-based                                                                                                    |                                                                                                   |
| Samp 1                                                                                                    | e                |                         |                 |              | Diluant     |                                                                                                    |                                                                                                   |
| Volume Inc                                                                                                    | u. Dil           | . ID                    | N               | ame          | Vial        | Stab. Min.Volume                                                                                                 |                                                                                                   |
| 100 11 240                                                                                                    | sec 1/20         | 11361                   | Beagen          | KOLLER<br>ts | 15 ml       | 144 h 0.90 ml                                                                                                    |                                                                                                   |
| ID                                                                                                    | Name             | Incub                   | Vol. V          | ial Stab     | Min.Volume  | Washing                                                                                                    |                                                                                                   |
| Ra                                                                                                    |                  | Sec                     | p1              | ml h         | (ml)        | Before After                                                                                                    |                                                                                                   |
| Rb                                                                                                    |                  | 186                     |                 |              |             |                                                                                                    | 1                                                                                                 |
| RC                                                                                                    | MA DID O         |                         | -               |              |             |                                                                                                    | in order to not waist                                                                             |
| Rd 12215                                                                                                    | STA-FIBZ         |                         | 50<br>Result    | 2 192        | 0.50        | no special                                                                                                    | pouring off 5mls at a                                                                             |
| Min. Time                                                                                                    | 4                | Primary Un              | its             | mg∕dl        | Min.        | Max.                                                                                                    | 1 Make up Neo as us<br>bottle.                                                                    |
| Max. Time                                                                                                    | 80               | Corrector               | 145445          | 1.000        | 60.0        | 0 1200.0                                                                                                    | 2. Pipet off 5mls of Ne                                                                           |
| Rd Heating                                                                                                    | 30<br>No         | Single/Dup<br>Precision | licate          | 10.0 ×       | Redil.      | Condition (mazdl)                                                                                                | 3. This Neo has an exp                                                                            |
| Stirring                                                                                                    | No               |                         | coef 1          | 0.00000      | 1/8         | < 150.00                                                                                                    | on the bottle the expi                                                                            |
| Clot Type                                                                                                    | low              |                         | coef2<br>offset | 1.00000      | 1/40        | > 800.00                                                                                                    | 4. Put a reducer and st<br>of Neo then put it on t                                                |
| Contra da                                                                                                    |                  | -                       | _               |              |             |                                                                                                    | 5. You must change th<br>you put it on the analy.                                                 |
|                                                                                                    |                  |                         |                 |              |             | No. of Concession, Name                                                                                          | 6. Once the Neo has be                                                                            |
|                                                                                                    |                  |                         |                 |              |             | and the second second second second second second second second second second second second second second second | the 96hr expiration rem                                                                           |
|                                                                                                    |                  |                         |                 |              |             |                                                                                                    | <ol> <li>Pour the remaining f<br/>bottle and put back on t<br/>forget to change the am</li> </ol> |

b. Once you have opened up the test methodology, in this case Fibrinogen, page down to page 2.

- c. On page 2 of Fibrinogen, you will need to change the "Identity", "key", "vial", "stability" and "min. vol." of the QC that you will be using.
- d. For the Coag N and ABN Plus, the new identity is 12373 for Coag N [Level 1] and 12374 for Coag ABN [Level 2] ).

| PgUp Previous<br>PgDn Next Pag<br>Esc Quit                                                                                                    | s Page<br>je                             |                                                 | Test Setup - Page :                                                                                                    | 2/3                   |
|----------------------------------------------------------------------------------------------------|------------------------------------------|-------------------------------------------------|----------------------------------------------------------------------------------------------------|-----------------------|
|                                                                                                    | C                                        | ALIBBATION                                      | TTO TOTTOGEN ZMI                                                                                                    |                       |
| MOD                                                                                                    | B Barcoded                               | mode                                            | Scalı                                                                                                    |                       |
| Vicw Poi                                                                                                    | 150.00<br>300.00<br>nts 600.00<br>800.00 | mg/d1                                           | Baw Data<br>Concentration                                                                                                    | Log                   |
| Control<br>Leve                                                                                                    | S ID<br>1 1 12349<br>1 2 12353           | Key Name<br>4 STA-CDAG CONT P<br>7 STA-CDAG ABN | Uial         Stab.         Min.Uc           ml         h         (ml           N         1         B         0.           1         8         0. | lume<br>)<br>50<br>50 |
| Phase and a second second seco |                                          |                                                 |                                                                                                    |                       |

e. Next, you will need to choose the "**Key**" for the QC. Click the **DEL** key and a drop-down box of options will appear. Choose the appropriate test option for the methodology, in this case, scroll down to #10 and Enter.

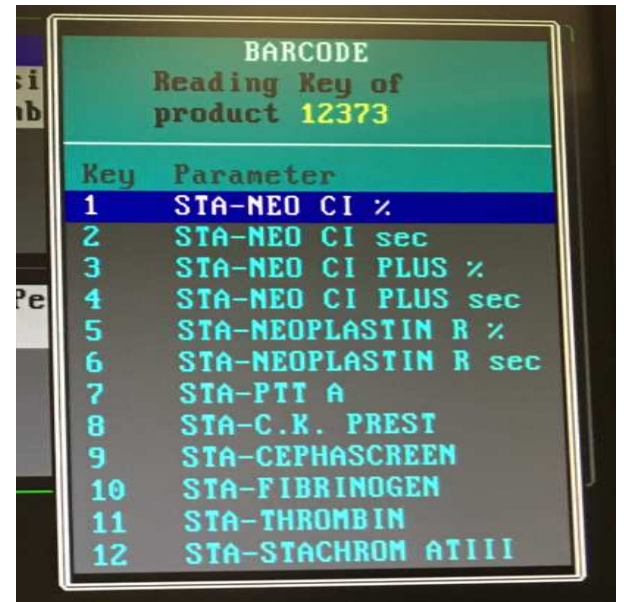

- f. Next, adjust the Stability, Volume and Min. Volume as needed. Stability = 24 hours
   Volume = 2 ml
   Min. Volume = 0.5ml
- g. Page down to page 3 of the test set up

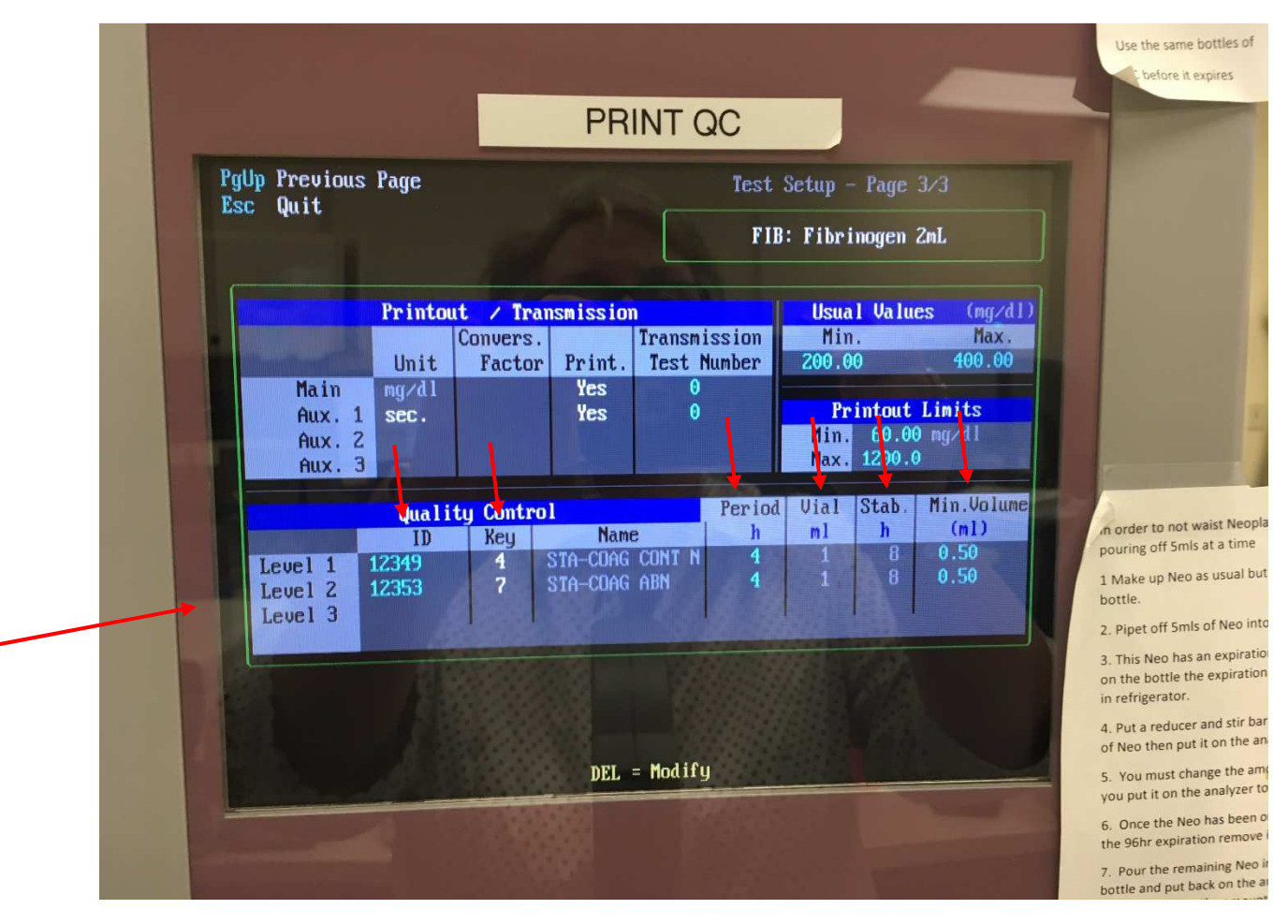

- h. You will need to input the correct **ID** for the Coag N (12373) and Coag ABN (12374) and select the correct **KEY** just like on page 2.
- i. The Name should self-populate when you type in the identity.
- j. Next, adjust the **Period**, **Stability**, **Volume** and **Min. Volume** as needed.

Period = 8 hours Stability = 24 hours Volume = 2 ml Min. Volume = 0.5ml k. Here is how the new 24 hour Coag N and Coag ABN should look:

|                               | Quality Control |     |                              |        | Vial         | Stab.    | Min.Volume   |
|-------------------------------|-----------------|-----|------------------------------|--------|--------------|----------|--------------|
|                               | ID              | Key | Name                         | h      | nl           | h        | (ml)         |
| Level 1<br>Level 2<br>Level 3 | 12373<br>12374  | 4   | STA-COAG N+<br>STA-COAG ABN+ | 8<br>8 | 2.00<br>2.00 | 24<br>24 | 0.50<br>0.50 |
|                               |                 |     |                              |        |              |          |              |

I. Click ESC save the Test Set Up changes, and enter your access code.

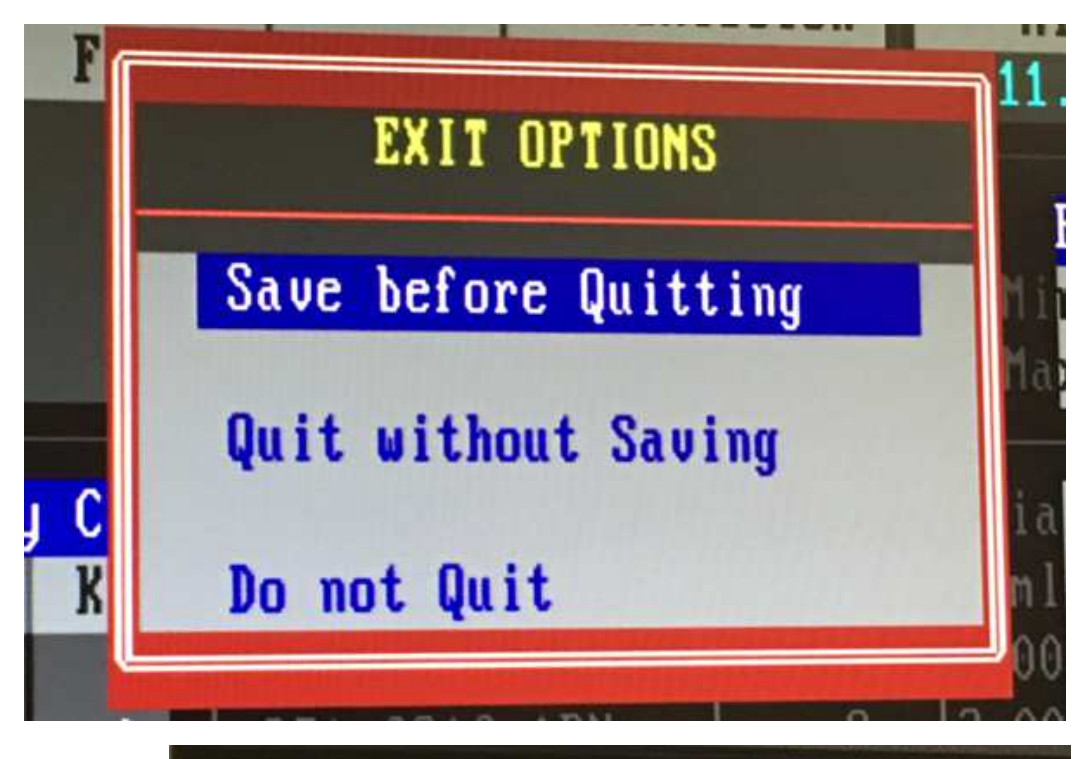

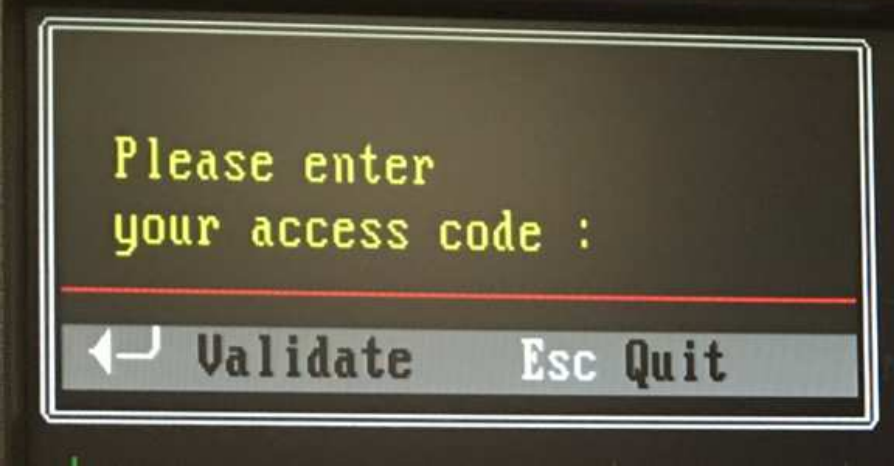

It will tell you that the following actions will be performed and wants you to type "**Yes**" to accept. (the screen will look very <u>similar</u> to this picture...)

| 1ETHO<br>rintout | DOLOGIE<br>/transmis | S – Qua<br>sion |                         | 02/25/2016<br>07:03 | 2       |     |                 |    |
|------------------|----------------------|-----------------|-------------------------|---------------------|---------|-----|-----------------|----|
|                  |                      |                 |                         |                     |         | NE  | W PT I : NEW PT |    |
| Ì                |                      |                 | Quality controls        |                     |         |     |                 | ŏ  |
| Lev.             |                      |                 | Name                    |                     |         |     |                 | 23 |
| 1                | LI                   |                 | SETU                    | P                   |         |     | 0.20            | 3  |
|                  | L2                   |                 | NEW PT                  | -1                  |         |     | 0.20            | 3  |
| 31               |                      |                 | NEW FI                  |                     |         |     |                 |    |
|                  |                      |                 | IMPORTANT CHANGES DETE  |                     | CODMED  |     |                 |    |
|                  |                      | Param           | THE FOLLOWING ACTIONS   | WILL BE FER         | FORMED  | lue | 20              |    |
|                  |                      | r ar ar r       | Calibration             |                     | ~       | 10  |                 |    |
|                  |                      | ~~~~~           | Quality control         |                     | Jelete  | 20  | ).00 sec        |    |
| Raw (sec)        |                      |                 | Please type YES to acce | pt:                 |         |     |                 |    |
| None             |                      |                 | Confirm                 | Abort               |         | lim | its             |    |
| None             | <u> </u>             |                 |                         |                     |         | C   | ).00 sec        |    |
| None             | ·                    |                 |                         | ſ                   | 1aximum | 300 | ).00 sec        |    |
|                  |                      |                 |                         |                     |         |     |                 |    |
|                  |                      |                 |                         |                     |         |     |                 |    |
|                  |                      |                 |                         |                     |         |     |                 |    |
|                  |                      |                 |                         |                     |         |     |                 | -  |
|                  |                      |                 |                         |                     |         |     |                 |    |

- 4. Make the same adjustments to each Methodology that will use the new STA Coag N and ABN Plus QC. PT and PTT may not have controls in page 2 of the test set up and that is ok...simply go to page 3 and proceed.
- 5. Load the new QC and run QC for each test.
  - a. If you are using the same lot of reagent, but changing QC only, you will need to "recalibrate".
  - b. From the Calibration page 1, select Fibrinogen using F1. Then select F10 to run the Calibration.

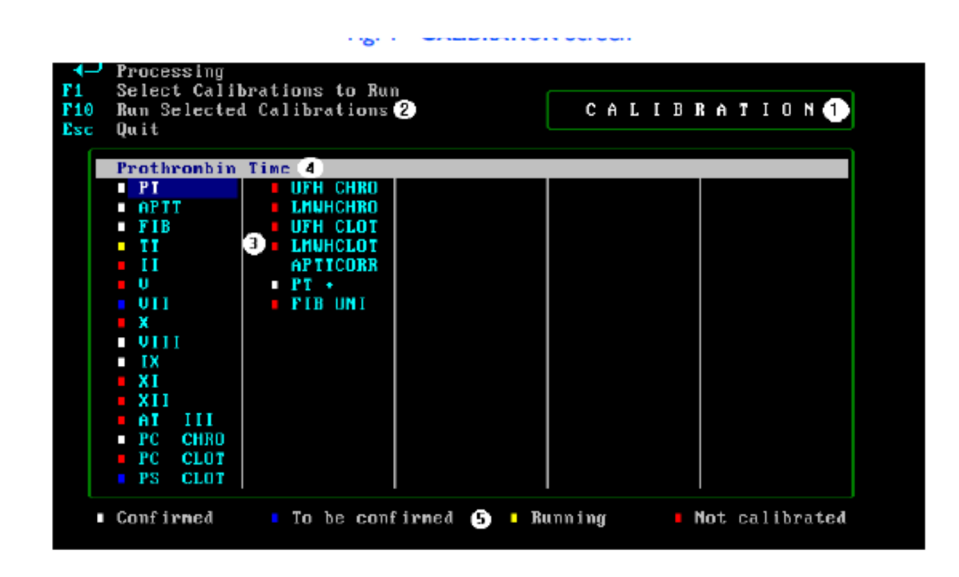

The instrument will run the new calibration with the new QC.

## AP, AR, MC, MHP, WH, WL

| Stago Lot Conversion QC Sign Off |         |          |         |        |         |        |
|----------------------------------|---------|----------|---------|--------|---------|--------|
|                                  | N/A     | N/A      | 1000    | 1400   | 1800    | 2200   |
| Tech                             |         |          |         |        |         |        |
|                                  | 200     | 600      | 1000    | 1400   | 1800    | 2200   |
| Tech                             |         |          |         |        |         |        |
|                                  | 200     | 600      | 1000    | 1400   | 1800    | 2200   |
| Tech                             |         |          |         |        |         |        |
|                                  | 200     | 600      | 1000    | 1400   | 1800    | 2200   |
| Tech                             |         |          |         |        |         |        |
|                                  | 200     | 600      | 1000    | 1400   | 1800    | 2200   |
| Tech                             |         |          |         |        |         |        |
|                                  | 200     | 600      | 1000    | N/A    | N/A     | N/A    |
| Tech                             |         |          |         |        |         |        |
| *Shade                           | ed time | s indica | ate whe | en new | QC is t | o be m |

# **COAN and COAP must be made with 2 mL** of reagent grade water.

# MedCenter Mebane

| Stago Lot Conversion QC Sign Off |         |          |         |        |         |         |
|----------------------------------|---------|----------|---------|--------|---------|---------|
|                                  | N/A     | N/A      | 1000    | 1400   | 1800    | 2200    |
| Tech                             |         |          |         |        |         |         |
|                                  | 200     | 600      | 1000    | 1400   | 1800    | 2200    |
| Tech                             |         |          |         |        |         |         |
|                                  | 200     | 600      | 1000    | 1400   | 1800    | 2200    |
| Tech                             |         |          |         |        |         |         |
|                                  | 200     | 600      | 1000    | 1400   | 1800    | 2200    |
| Tech                             |         |          |         |        |         |         |
|                                  | 200     | 600      | 1000    | 1400   | 1800    | 2200    |
| Tech                             |         |          |         |        |         |         |
|                                  | 200     | 600      | 1000    | N/A    | N/A     | N/A     |
| Tech                             |         |          |         |        |         |         |
| *Shade                           | ed time | s indica | ate whe | en new | QC is t | o be ma |

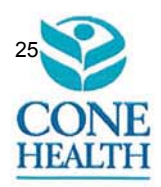

TO: Medical and Pharmacy Staff

FROM: John Patrick, MD, FCAP, FASCP

John Patrick, MD, FCAP, FASCP Greensboro and Reidsville Hospital Laboratories Medical Director, Cone Health Tara Rubinas, MD, FACP, FASCP Medical Director, Anatomic and Clinical Pathology Laboratories, Alamance Device Data (Rubinas MD 7/24/17)

DATE: July 20, 2017

The Cone Health hospital laboratories conducted new coagulation reagent correlation studies and found no clinically significant differences between the two lot numbers. While typically this would indicate no need for reference range updates, we are pleased to announce that minor reference range adjustments will be made to standardize the Greensboro/Reidsville and Alamance campuses.

The laboratory will update the ISI of the new PT reagent (Lot 251218) to 1.25 on July 26, 2017 at 10:00 am.

| Assay                              | Current Range<br>Greensboro | Current Range<br>Alamance | Range on 7/26/2017 | Units   |
|------------------------------------|-----------------------------|---------------------------|--------------------|---------|
| Unfractionated Heparin             | 0.30 - 0.70                 | 0.30 - 0.70               | 0.30 - 0.70        | IU/mL   |
| Low Molecular Weight Heparin       | 0.50 - 1.20                 | N/A<br>Not Reported       | 0.50 - 1.20        | IU/mL   |
| Prothrombin Time (PT)              | 11.6 - 15.2                 | 11.4 – 15.0               | 11.4 - 15.2        | Seconds |
| Partial Thromboplastin Time (aPTT) | 24 – 37                     | 24 - 36                   | 24 - 36            | Seconds |
| Fibrinogen                         | 204 - 475                   | 210 - 470                 | 210 - 475          | mg/dL   |

The following assays are available to monitor anticoagulants:

| Assay:                                      | Anticoagulant:                                                                         |
|---------------------------------------------|----------------------------------------------------------------------------------------|
| Prothrombin Time (PT)                       | Warfarin (Coumadin)                                                                    |
| Activated Partial Thromboplastin Time(aPTT) | *Unfractionated Heparin,<br>Direct Thrombin Inhibitors (Bivalirudin and<br>Argatroban) |
| Heparin Assay (Anti-Xa)                     | *Unfractionated Heparin                                                                |
| Low Molecular Weight Heparin (Anti-Xa)      | Enoxaparin, Dalteparin, Tinzaparin                                                     |

#### Recommendations for monitoring anticoagulant therapy:

For an anticoagulant naïve patient a baseline PT and aPTT should be performed before choosing anticoagulant therapies. If the baseline results are not within the normal range, it is recommended that a patient risk assessment be done before proceeding with therapy. Direct oral anticoagulants (apixaban, edoxaban, dabigatran or rivaroxaban) interfere with routine coagulation tests. Interpretation of lab results should be done with caution without knowing the time of when the patient's last dose was taken.

\*Heparin levels are measured by an anti-Factor Xa assay and reported in IU/mL of activity. This is a direct measurement of the patient drug level and avoids the lack of specificity inherent in the aPTT assay. Studies indicate that monitoring of heparin therapy using anti-Xa levels, as opposed to the aPTT, can more quickly achieve patient therapeutic ranges and shorten hospital stays. If a patient heparin level is not in the expected range, and patient dosage has been confirmed, the Antithrombin III Assay is available to assess possible heparin resistance.

Monitoring of the Factor Xa Inhibitors Fondaparinux, Rivaroxaban, Apixaban, and Edoxaban appear to be unnecessary for most patients. Assay techniques and target ranges for FXa Inhibitors have not been rigorously standardized and there is very little information relating anti-Xa levels to clinical outcomes. Currently, Cone Health Laboratories do not perform specially-calibrated assays to monitor FXa Inhibitors.

If there are any questions, please contact Dr. John Patrick at 832-7531 / jdpatrick@auroradx.com or Dr. Tara Rubinas at 538-7832 / tara.rubinas@conehealth.com

|                         | Alama                                  | nce Region<br>1240 Huffr<br>Burlingt | nal Medical Ce<br>man Mill Rd.<br>ton, NC 27215 | enter   |                      | INTERIM RE      | PORT |          |
|-------------------------|----------------------------------------|--------------------------------------|-------------------------------------------------|---------|----------------------|-----------------|------|----------|
| NAME:<br>MRN :<br>ACCT: | TESTING,LAB<br>123456789<br>111        | LOC: EDA<br>MD: DEFAU                | ULT, PROVIDER                                   |         | AGE: 31Y<br>DOB: 07/ | SEX:<br>15/1986 | Μ    |          |
| M275                    | COLL: 07/24/2017                       | 11:50 RI                             | EC: 07/24/2017                                  | 11:51   | PHYS: DE             | FAULT, PROV     | VIDE |          |
| FIBI                    | RINOGEN                                | н                                    | 477                                             | [2]     | 10-475]              | mg/dL           |      | $\{AH\}$ |
| PRO:<br>PI<br>IN        | THROMBIN TIME<br>ROTHROMBIN TIME<br>NR | н                                    | 16.2<br>1.97                                    | [1]     | 1.4-15.2]            | seconds         | {AH} | {AH}     |
| aPT                     | ſ                                      | н                                    | 40                                              | [24     | 4-36]                | seconds         |      | ${AH}$   |
| { 2                     | AH} = Performed at                     | Alamance H                           | Hospital Lab,                                   | 1240 Hu | uffman Mi            | 11 Rd.,         |      |          |

Burlington, NC 27215

Jula Pateral, M7 7/25/17

Jara (. Rubina, M.id. 7/24/17

TESTING, LAB PRINT DATE: 07/24/2017 END OF REPORT PRINT TIME: 12:01 PAGE 1

INTERIM REPORT Moses Cone Memorial Hospital 1200 N. Elm Street Greensboro, NC 27401 NAME: TESTING, LAB MRN : 123456789 AGE: 31Y SEX: M LOC: MAJO ACCT: 111 MD: DEFAULT, PROVIDER DOB: 07/15/1986 M274 COLL: 07/24/2017 11:49 REC: 07/24/2017 11:50 PHYS: DEFAULT, PROVIDE L 208 [210-475] mg/dL  $\{MC\}$ FIBRINOGEN PROTHROMBIN TIME [11.4-15.2] seconds H 15.5 {MC} PROTHROMBIN TIME {MC} 1.78 INR н 38 seconds {MC} [24-36] aPTT IF BASELINE aPTT IS ELEVATED, SUGGEST PATIENT RISK ASSESSMENT BE USED TO DETERMINE APPROPRIATE ANTICOAGULANT THERAPY.

{MC} = Performed at Moses Cone Hospital Lab, 1200 N. Elm St., Greensboro, NC 27401

Jule Paterne, MS 1/25/17

Jana C. Per MD 7124117

TESTING, LAB PRINT DATE: 07/24/2017 PRINT TIME: 12:00

END OF REPORT

PAGE 1

27

| Ala                                                                                     | mance Regional Medical Ce<br>1240 Huffman Mill Rd.<br>Burlington, NC 27215      | nter INTERIM REPORT                              | 2          |
|-----------------------------------------------------------------------------------------|---------------------------------------------------------------------------------|--------------------------------------------------|------------|
| NAME: TESTING,LAB<br>MRN : 123456789<br>ACCT: 111                                       | LOC: MUC<br>MD: DEFAULT, PROVIDER                                               | AGE: 31Y SEX: M<br>DOB: 07/15/1986               |            |
| M276 COLL: 07/24/202                                                                    | 17 11:51 REC: 07/24/2017                                                        | 11:52 PHYS: DEFAULT, PROVIDE                     |            |
| FIBRINOGEN                                                                              | 306                                                                             | [210-475] mg/dL {A                               | н}         |
| PROTHROMBIN TIME<br>PROTHROMBIN TIME<br>INR                                             | H 15.7<br>1.78                                                                  | [11.4-15.2] seconds<br>{U                        | {UC}<br>C} |
| aPTT                                                                                    | 35                                                                              | $[24-36]$ seconds $\{A$                          | н}         |
| <pre>{AH} = Performed at<br/>Burlington,<br/>{UC} = Performed at<br/>Blvd., Meban</pre> | Alamance Hospital Lab, 1<br>NC 27215<br>Mebane Urgent Care Cente<br>e, NC 27302 | .240 Huffman Mill Rd.,<br>er Lab, 3940 Arrowhead |            |

Julen Paterne, 100 7/25/17

.

Spra (. Rulsmas M. D. 7/24/17

TESTING, LAB PRINT DATE: 07/24/2017 END OF REPORT PRINT TIME: 12:01

PAGE 1